# PASSO A PASSO

## COMO EMITIR A CERTIDÃO DE REGULARIDADE NO SISTEMA DO CONSELHO REGIONAL DE PSICOLOGIA DE GOIÁS - 9ª REGIÃO

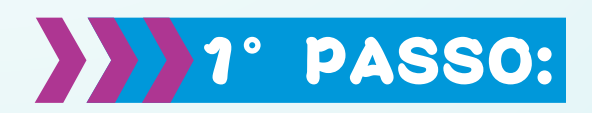

Na página https://www.crp09.org.br/portal/servicos-link/certidao-negativa-alt clique no botão: "Clique aqui para geração da senha e emissão da certidão"

| 希 / Início / Serviço       | ; / Certidão de Regularidade                                                                                                    |
|----------------------------|----------------------------------------------------------------------------------------------------|
|                            |                                                                                                    |
|                            | Certidão de Regularidade                                                                                                    |
| Prezada(o)                 | Psicóloga(o),                                                                                                    |
| Para emitir<br>serviços or | a certidão de regularidade de Pessoa Física ou de Pessoa Jurídica, primeiramente é necessário que você crie a senha de acesso<br>-line do CRP-09 no link abaixo. Caso não possua a senha clique em Recuperar Senha. |
|                            | CLIQUE AQUI PARA GERAÇÃO DA SENHA E EMISSÃO DA CERTIDÃO                                                                                                    |

O site irá te redirecionar a uma nova página, que dará Acesso ao Sistema, para emissão da Certidão de Regularidade Profissional:

https://cfpservicos.brctotal.com/crp09\_servicosonline/areainscrito/login/login.aspx

# 2° PASSO:

Caso a Psicóloga (o) JÁ POSSUA a Senha para o Acesso ao sistema:

- 1- Informe o número do CPF, 2- Digite a Senha, 3- Digite o texto sugerido e
- 4- Clique no botão LOGIN

| CONSELHO REGIONAL DE PSICOLOGIA 09ª REGIÃO |   |
|--------------------------------------------|---|
| Acesso ao sistema                          |   |
| Senha                                      |   |
| Digite o texto acima                       | ▶ |
| LOGIN                                      |   |
| Não é registrado? <b>Registrar</b>         |   |

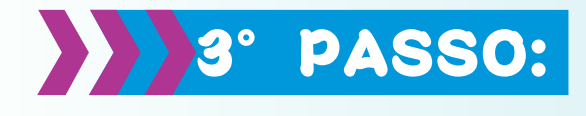

#### Se NÃO POSSUIR Senha, clique em "Recuperar senha"

| CPF ou CNPJ                                                                    |   |
|--------------------------------------------------------------------------------|---|
| Senha                                                                          |   |
| <i></i>                                                                        |   |
| Digite o texto acima                                                           | ▶ |
| LOGIN                                                                          |   |
| Não é registrado? <b>Registrar</b><br>Esqueceu a senha? <b>Recuperar senha</b> |   |
|                                                                                |   |

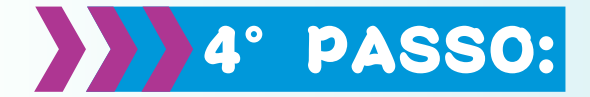

Na próxima página de Recuperação de Senha: **1-** Digite o número do CPF, **2-** Digite o texto sugerido e **3-** Clique no Botão RECUPERAR SENHA

|     | Recuperação de senha de acesso ao<br>sistema |  |
|-----|----------------------------------------------|--|
| CPF | Tipo Pessoa<br>Física €                      |  |
|     | Digite o texto acima                         |  |
| 3/  | RECUPERAR SENHA                              |  |
|     |                                              |  |
|     | ATENÇÃO!                                     |  |

Será encaminhado para o seu e-mail uma mensagem com o LINK para a Recuperação de Senha. Leia todas as instruções encaminhadas.

#### No e-mail enviado Clique em "Acesse o link para alterar sua senha"

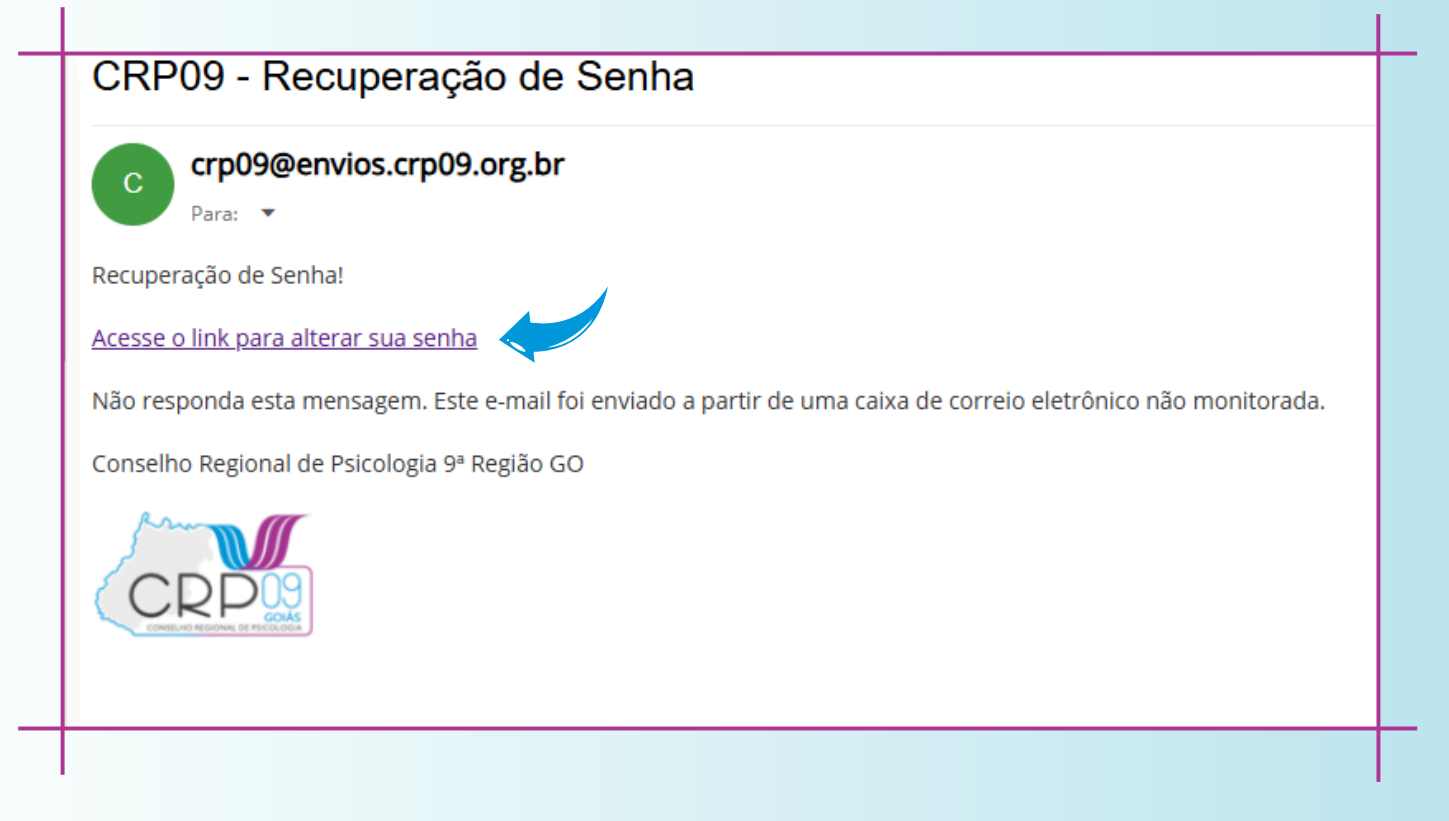

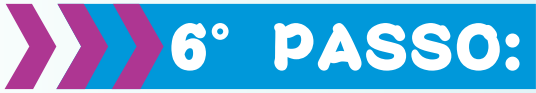

Na página de Alteração de Senha:

- 1- Crie a nova senha conforme os critérios descritos, 2- Confirme a senha e
- 3- Clique no botão "Alterar Senha"

| Alteração de senha de acesso ao<br>sistema<br>Senha<br>Confirmação de Senha                |
|--------------------------------------------------------------------------------------------|
| ALTERAR SENHA<br>A nova senha precisa ter:                                                 |
| <ul> <li>Pelo menos uma letra minúscula</li> <li>Pelo menos uma letra maiúscula</li> </ul> |
| º Pelo menos um número<br>º Pelo menos um caractere especial entre !@#\$%^&*               |

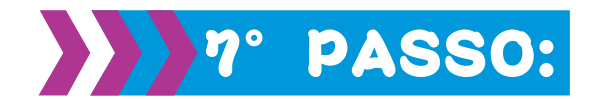

### Retorne ao Link inicial e utilize a nova Senha Criada:

| 1 | https://cfpservicos.brctotal.com/crp09 | _servicosonline, | /areainscrito/log | in/login.aspx |
|---|----------------------------------------|------------------|-------------------|---------------|
|   |                                        |                  |                   |               |

| Acesso ao sistema                  |   |  |
|------------------------------------|---|--|
|                                    |   |  |
| CPF ou CNPJ                        |   |  |
| Senha                              |   |  |
|                                    |   |  |
| Digite o texto acima               |   |  |
|                                    | k |  |
| LOGIN                              |   |  |
| Não é registrado? <b>Registrar</b> |   |  |
|                                    |   |  |

Clique em "Certidões" e depois em "Certidão de Regularidade de Inscrição PF":

| CONSELHO RECO        | GIONAL DE PSI | OLOGIA 09ª REGIÃO                        |  |
|----------------------|---------------|------------------------------------------|--|
| Requerimentos Online | ×             | Home                                     |  |
| Meus Requerimentos   |               |                                          |  |
| Sair                 | (             | CERTIDÕES                                |  |
|                      |               | Certidão de Regularidade de Inscrição PF |  |
|                      | ·             | PESSOA FÍSICA                            |  |
|                      |               | PESSOA JURÍDICA                          |  |
|                      |               | ► TÍTULO DE ESPECIALISTA                 |  |

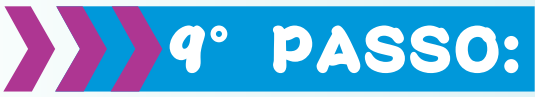

Caso apareça a mensagem abaixo, clique em SIM e caso não apareça utilize a barra de rolagem para localizar a mensagem:

| 6 | Confirm                                                                                     |
|---|---------------------------------------------------------------------------------------------|
|   | Já existe um requerimento de Certidão de Regularidade de Inscrição<br>PF, deseja continuar? |
|   | Sim Não                                                                                     |

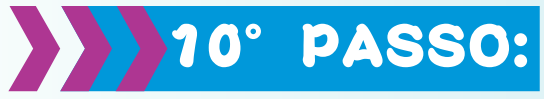

Verifique os seus dados e clique em AVANÇAR:

| Cortidão do Regularidado do Insorição PE  |
|-------------------------------------------|
| Certildad de Regularidade de Inscrição Fr |
| Avancar Avancar                           |
|                                           |
| Informações Pessoais                      |
| Nome CND1/ CD5                            |
| Nome CNP3/ CPP                            |
|                                           |
|                                           |
|                                           |
|                                           |
|                                           |
|                                           |
|                                           |

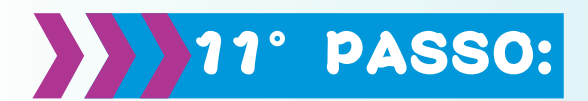

#### Na página seguinte, clique em IMPRIMIR CERTIDÃO:

| LARISSA BI                     |
|--------------------------------|
| Situação: Requerimento enviado |
| Data: 25/02/2025 18:07 hs      |
|                                |
|                                |
|                                |
| Imprimir Certidão              |
|                                |

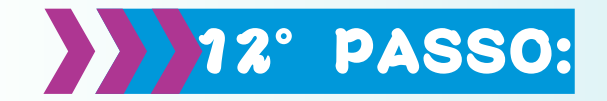

O sistema fará o Download da certidão de regularidade no seu computador:

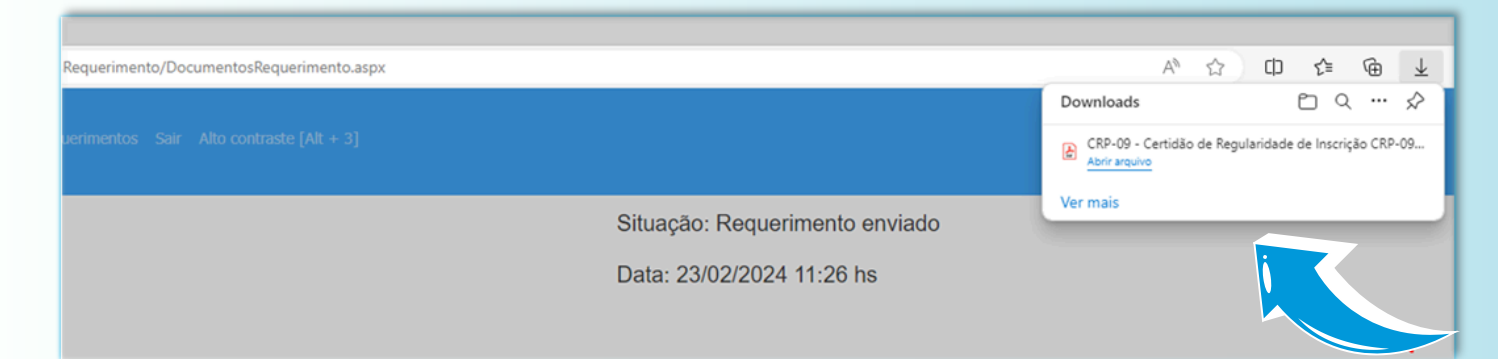

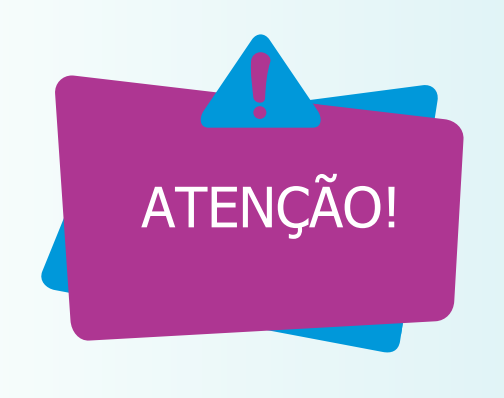

Se o Download da Certidão NÃO iniciar após selecionar a opção de impressão, por favor, VERIFIQUE se as janelas POP-UP estão permitidas no seu navegador. Esta configuração é essencial para completar o processo de download.